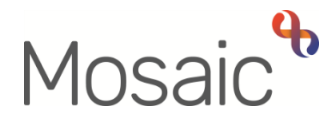

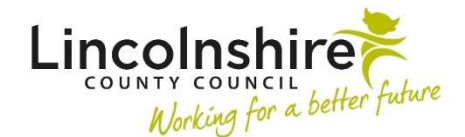

## **Adults Quick Guide**

# Legal Status

If a person has a legal status, including where there is a Lasting Power of Attorney in place or Mental Act details, this should be recorded on their record and will display on the **Person summary** screen.

### **Viewing Legal Statuses**

Any current legal statuses can all be viewed within the **Legal status** section on the **Person summary** screen.

To view a full list of current and historic legal statuses:

• Click Legal status in the sidebar menu or click the Change button on the Legal status section.

Note: The 'Change' button will only be visible if a current legal status has been recorded.

The Legal statuses screen displays.

To view full details of a legal status:

Click the Edit Pencil icon

#### The Amend person non looked after legal status screen displays

The notes field on this screen may offer further details about the legal status.

• Click the Save or Cancel button

The Legal statuses screen displays.

• Click the **OK** button to return to the **Person summary** screen

To record a legal status:

• Click Legal status in the sidebar menu or click the Change button on the Legal status section.

Note: The 'Change' button will only be visible if a current legal status has been recorded.

The **Legal statuses** screen displays.

• Click the **Add** button

The Add person non looked after legal status screen displays.

Complete the fields on the screen.

- 'From Date' and 'Legal Status' are both mandatory.
- The 'Notes' field should be completed with details of the status
- 'To Date' should only be completed when ending a legal status.
- Click the **Save** button

The Legal statuses screen displays.

If there are multiple legal statuses to record repeat the process by clicking the Add button.

• Click the OK button to return to the Person summary screen

## Ending and Updating a Legal Status

To end or update a legal status:

• Click Legal status in the sidebar menu or click the Change button on the Legal status section.

The Legal statuses screen displays.

• Click Edit Pencil icon 🌽

#### The Amend person non looked after legal status screen displays

Edit the fields on the screen as necessary.

To end a legal status you must record a date in the 'To Date' field.

• Click the **Save** button

The Legal statuses screen displays.

• Click the **OK** button to return to the **Person summary** screen